# 業務の流れ(明細情報を取得する場合)(XMLフォーマット)

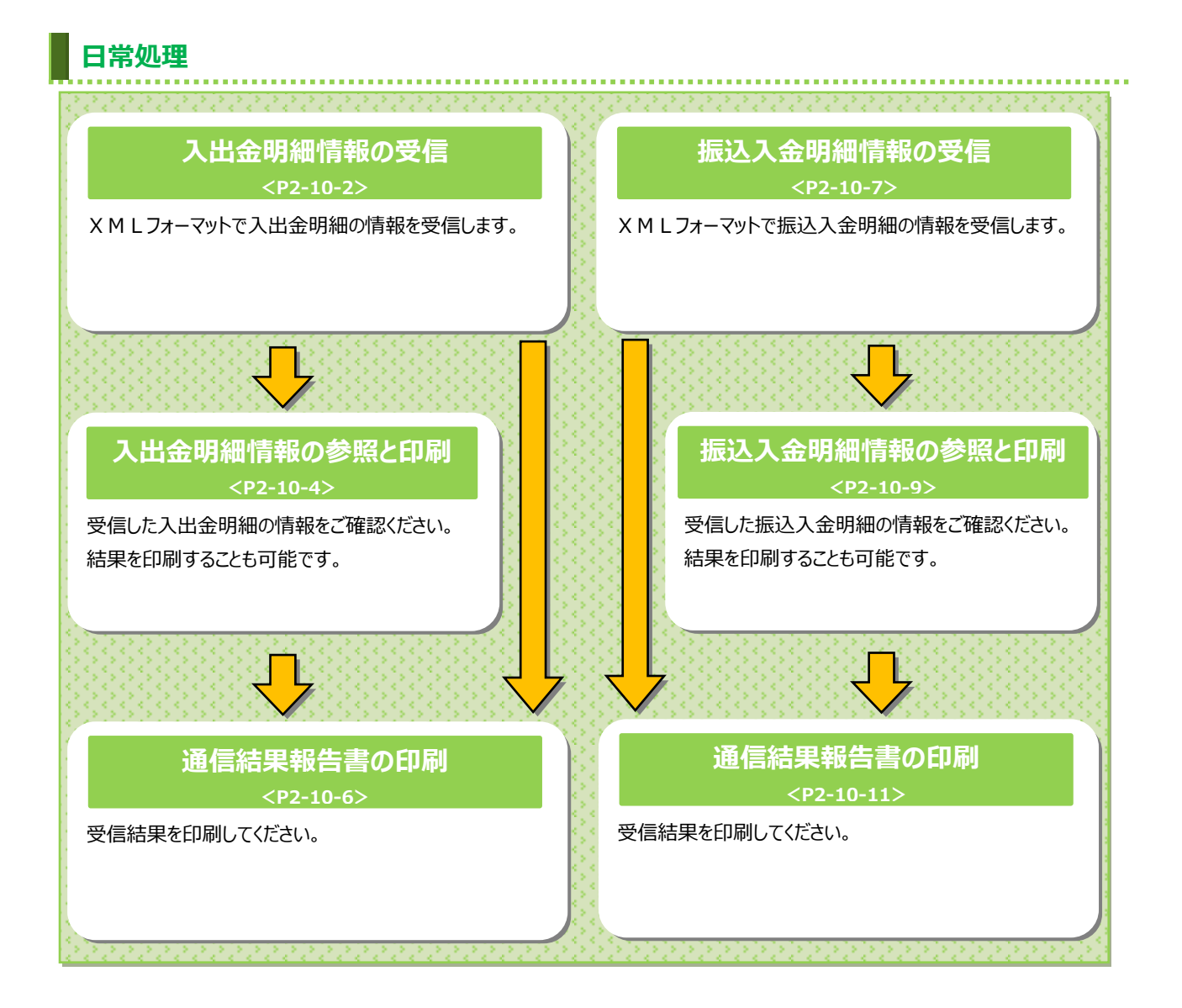

# 入出金明細情報を受信するには(XMLフォーマット)

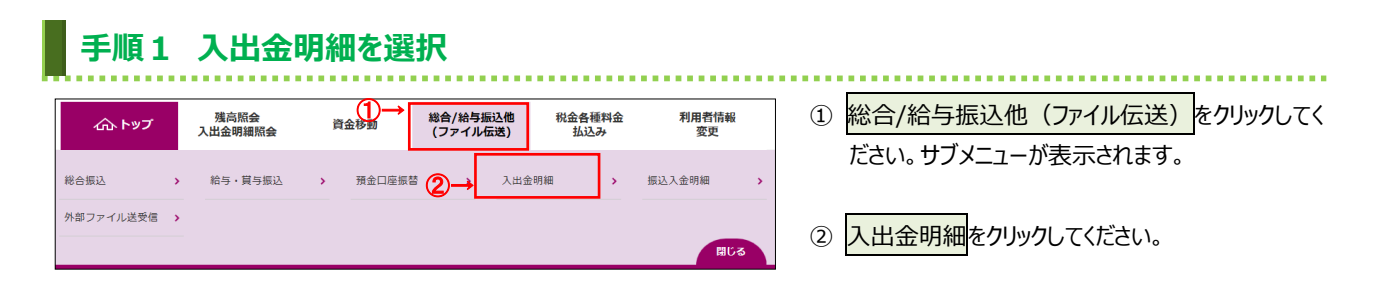

| 手順2 入出金明細メニュー                                                                    |                                                                                                    |
|----------------------------------------------------------------------------------|----------------------------------------------------------------------------------------------------|
| トップ > 総合/給与振込他(ファイル伝送) > 入出金明編     2018年12月06日 13勝44分:       入出金明細メニュー     CIBM2 | <sup>299</sup> ① 入出金明細メニューをご選択ください。 (1) データ受信をのしいのしてください。                                                           |
| (1)→ データ受信を行います。                                                                 | 行う場合 >手順3へ遷移                                                                                                    |
| (2) - データ参照・印刷 受信データの参照・印刷を行います。                                                 | (2)データ参照・<br>データ参照・印刷<br>をクリックしてください。                                                                               |
| (3)→ 通信結果報告書の印刷を行います。                                                            | 印刷を行う <u>&gt; [明細情報の参照・印刷</u><br>場合 (入出金明細)(XMLフォーマット)<br><u>手順1]へ遷移</u>                                            |
|                                                                                  | <ul> <li>(3)通信結果報告</li> <li>通信結果報告書印刷</li> <li>をクリックしてください</li> <li>書を印刷する </li> <li> <u>」通信結果報告書印刷</u> </li> </ul> |
| الحـــــــــــــــــــــــــــــــــــ                                           | 場合<br>(入出金明細)(XMLフォーマット)<br><u>手順1]へ遷移</u>                                                                          |

#### 手順3 契約情報の選択

| 契約情報選択                           |                      | データ受信確認      | デー    | -夕受信結果 |
|----------------------------------|----------------------|--------------|-------|--------|
| を信データを選択して、「受信<br>選択 金融機関コード(枝番) | 言」ボタンを押してくた<br>金融機関名 | ごさい。<br>コメント | 最終受信日 | 受信者    |
| 0 0572 (01)                      | 信島人正報行               |              |       |        |
| (戻る                              | (2)→                 | 受信 >         |       |        |
|                                  |                      |              |       |        |
|                                  |                      |              |       |        |

① 受信する対象の契約情報をご選択ください。

. . . . . . . . . . . . .

② 受信<mark>をクリックしてください。</mark>

# 手順4 受信するデータの確認

|                                    | 送) > 入出金明細 > データ受信                       | 2018年12月06日 1 | 3時44分29秒<br>CIBMZ502 |
|------------------------------------|------------------------------------------|---------------|----------------------|
| 契約情報選択                             | データ受屈確認                                  | データ受信結果       |                      |
| 全銀フォーマット・XMLフォー<br>利用者確認暗証番号を入力して、 | マットの入出金明細ファイルを受信します。<br>「実行」ボタンを押してください。 |               |                      |
| 金融機関コード                            | 0572                                     |               |                      |
| 金融機関名                              | 徳島大正銀行                                   |               |                      |
| ファイル形式 必須                          | ◎ 全銀フォーマット ①→ ● XMLフォーマット                |               |                      |
| サイクル番号 🛛 🕗 🗕                       | ▶ 半角数字2桁 ※サイクル番号が未入力の場合は、自動採番します         | 0             |                      |
| 利用者確認暗証番号の認証が必要です                  | 1。お問違えないように入力してください。                     |               |                      |
| 利用者確認暗証番号 必須                       | ▶<br>単角英数字4~12桁<br>ソフトウェアキーボード           |               |                      |
| キャンセル                              | ④→ 実行 >                                  | •             | ページ ト和へ              |
| Veri                               |                                          | ~ /           |                      |

- ① ファイル形式で「XMLフォーマット」をご選択
  - ください。 ※1 ファイル形式は、前回受信したときに選択した項目 が初期表示されます。
- ② サイクル番号を入力してください。
  - ※2 サイクル番号が未入力の場合は、入出金明細 ファイル受信時に自動採番されます。
- ③「利用者確認暗証番号」を入力してください。
   ※3 ご入力には、セキュリティ対策としてソフトウェア キーボードをご利用ください。
   ソフトウェアキーボードをクリックいただくと、 画面上にキーボードが表示されます。
- ④ 実行をクリックしてください。
   ※4 入出金明細ファイルの受信を中止する場合は、
   キャンセルをクリックしてください。

   > 手順3へ遷移

#### ご注意ください

サ−ビス終了間際での受信は、データ受信が完了しない 場合がありますので、余裕を持った時間での受信をお願 いします。

## 手順5 データ受信受付

|                                                     | 7ァイル伝送) > 入出金明編 > データ受信 2<br>果                                              | IB#12月06日 15時529260       ① この時点ではまだ金融 EDI 情報の受信は         CIBMZ503       ておりません、データ受信結里のフテータフラ                                    | !完了し<br>が <b>「受付</b> |
|-----------------------------------------------------|-----------------------------------------------------------------------------|----------------------------------------------------------------------------------------------------|----------------------|
| 契約情報選択<br>受信を受付しました。<br>引き続きメニューより入せ<br>● 受付は正常に行われ | R データ受信確認<br>出金明細の「デーク参照・印刷」をお選びいただき、データの内容をご確<br>ましたが、金融EDI情報の受信は完了していません。 |                                                                                                    | り<br>可機能を            |
| 終了時刻<br>ステータス (1)-<br>受信者<br>ファイル形式<br>サイクル番号       | 18年12月06日 15時52分24秒<br>受付済<br>法人 太郎<br>XMLフォーマット<br>01                      | ② <mark>確認</mark> をクリックしてください。<br>≻ <b>手順3へ遷移</b>                                                                                 |                      |
| <ul> <li>金融EDI情報受信有無</li> <li>トップ</li> </ul>        | 金融EDI情報あり<br>2→ 確認                                                          | <ul> <li>● ■■■●●</li> <li>▲ ページ上部へ</li> <li>マ信受付後、4~10 分程度で受信完了通知<br/>が送信されるので、ご確認ください。</li> <li>サービス終了問際に受付依頼をした場合は、デ</li> </ul> | ]メール<br>             |
|                                                     |                                                                             | 「「「「「」」」」「「」」」「「」」」「「」」」「「」」」「「」」」」「「」」」」                                                                                         | 通知                   |

メールを必ずご確認ください。

## 明細情報の参照・印刷(入出金明細)(XMLフォーマット)

#### 手順1 受信データの選択

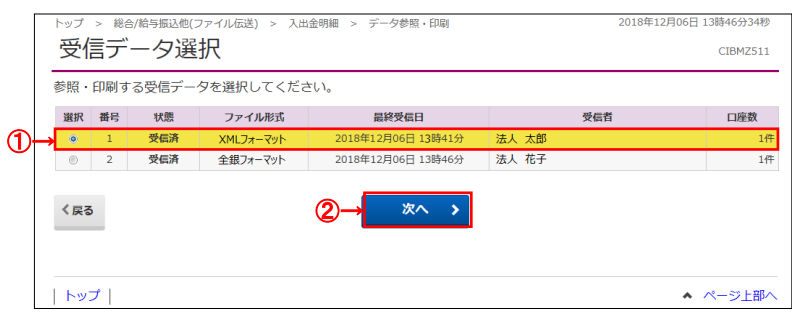

# #♡ ① 入出金明細の受信を行ったデータの一覧が

表示されます。 参照するXMLフォーマットのデータの状態が 「受信済」になっていることをご確認のうえ、 受信データをご選択ください。 データの状態が「受付済」の場合は、戻るをクリック します。[入出金明細情報を受信するには (XMLフォーマット)手順2]に戻り、 データ参照・印刷をクリックして本画面を再表示し て状態が更新されていることをご確認ください。また は、他業務の操作を行うなど時間をおいてから再度 本画面を表示してください。

次へをクリックしてください。

#### ご注意ください

「受付済」の状態でもデータのダウンロードは可能ですが、ダウンロードするファイルには金融 EDI 情報が含まれていない状態となります。ファイルをご利用になる際はご注意ください。

 該当の受信データの口座データ一覧が 表示されます。

※1 口座データが 20 件以上の場合は、前へ、次へ をクリックすることで、前ページ、次ページのデータ が表示されます。

| (1)XMLファイルで<br>データを出力す | 外部ファイル出力をクリックしてください。<br>▶ <b>手順4へ遷移</b> |
|------------------------|-----------------------------------------|
| る場合                    |                                         |
| (2)全口座の取引              | 一覧印刷をクリックしてください。                        |
| 明細をまとめて                | ※帳票のダウンロードが開始されます。                      |
| 印刷する場合                 |                                         |

 入出金明細データの詳細を確認する場合は、 対象の口座の詳細をクリックしてください。

# 手順2 口座データを選択

|                               | <sup>時振込他(ファ</sup><br>- 夕選打 | イル伝送) ><br>て               | 入出金明細 > データ参照                             | ( · ÉD局)              |                    | 2018年12月06日 13           | 诗46分34秒<br>CIBMZ512 |
|-------------------------------|-----------------------------|----------------------------|-------------------------------------------|-----------------------|--------------------|--------------------------|---------------------|
| 取引明細詳細を<br>入出金明細デー<br>一覧を印刷する | 確認する場<br>夕を外部フ<br>場合は、「・    | 合は、対象ラ<br>アイルに出力<br>一覧印刷」オ | データの「詳細」ボタン<br>コする場合は、「外部フ<br>ボタンを押してください | を押してくだ<br>アイル出力」<br>。 | さい。<br>ボタンを押してくた   | <i>ぎ</i> さい。             | (2)<br>↓            |
| 支店名                           | 預金種目                        | 口座番号                       | 口座名義人                                     | 作成日                   |                    | ト部ファイル出力<br>入金合計件数<br>金額 | 一覧印刷                |
| <i>れ</i> ンテン                  | 普通預金                        | 0001111111                 | インターネットホウシ <sup>。</sup> >001              | 12月05日                | 1件 150,000円        | 6件<br>1,650,000円         | 詳細                  |
| カンテン                          | 普通預金                        | 0002222222                 | インターネットホウシ <sup>®</sup> ン001              | 12月05日                | 2件<br>1,650,000円   | 3件<br>50,000円            | 詳細                  |
| れンテン                          | 当座預金                        | 00099999999                | インターネットホウシ <sup>、</sup> ン001              | 12月05日                | 23件<br>21,650,000円 | 2件                       | 詳細                  |
| ホンテン                          | 普通預金                        | 0003333333                 | インターネットホウシ <sup>、</sup> ン001              | 12月05日                | 3件<br>213,000円     | 214,000円                 | 詳細                  |
| ホンテン                          | 普通預金                        | 0004444444                 | インターネットホウシ°ン001                           | 12月05日                | 2件<br>50,000円      | 6件<br>650,000円           | 詳細                  |
| ホンテン                          | 当座預金                        | 0005555555                 | インターネットホウシ <sup>®</sup> ン001              | 12月05日                | 20件<br>5,650,000円  | 23件<br>11,650,000円       | 詳細                  |
|                               |                             |                            |                                           |                       | 4                  | 部ファイル出力                  | 一覧印刷                |
| 《戻る                           |                             |                            |                                           |                       |                    |                          |                     |
| トップ                           |                             |                            |                                           |                       |                    | • ~                      | ージ上部へ               |

| トップ<br>取引                                                | > 総合/給与振込他()<br>引明細詳細              | 7ァイル伝送) > 入出金! | 明細 > データ参照 | 《• 印刷      |          | 2018年12月06 | 日 13時46分34秒<br>CIBMZ513 |
|----------------------------------------------------------|------------------------------------|----------------|------------|------------|----------|------------|-------------------------|
| 取引明                                                      | 細の詳細を表示し:                          | ます。            |            |            |          |            |                         |
|                                                          |                                    | 20年12日05日      |            |            |          |            |                         |
| 助定                                                       | H0 89                              | 20年12月05日~~~   | 0年12日05日   |            |          |            |                         |
| 会員換閲コード         0572         30年12月05日         30年12月05日 |                                    | 支店コート          | 6          | 001        |          |            |                         |
|                                                          |                                    | 支店名            |            | #252       |          |            |                         |
| 22.184.07.19.1-2 「パワマウ1フゴリ<br>25.今任日 並送55.4              |                                    | 口座番号           |            | 0003333333 |          |            |                         |
| 口座                                                       | 内重催日 日週内重<br>日座を差↓ インター2954か5*2001 |                | HAR        |            |          |            |                         |
| 通师                                                       | · 証書区分                             | 通帳             |            |            |          |            |                         |
| 取引                                                       | 前残高                                | 500.000円       | 500.000円   |            |          |            |                         |
| 明細情                                                      | 報                                  | محمدين         | 1.666      | B-21 04 25 | 10.00    | 14+× 1     | rotite                  |
| 留写                                                       | 入山田和夏日                             | AN WEAK CO.    | 200.000円   | 現名加加       | 100 100  | HXBLA      | EDITATE                 |
| 2                                                        | 30年12月05日                          | 10.000円        | 0円         | 振込         | ATM7038  | (5(2)      |                         |
| 3                                                        | 30年12月05日                          | 4,000円         | 0円         | 振込         |          |            |                         |
| 4                                                        | 30年12月05日                          | 200,000円       | 0円         | 振替         | *10703+> |            |                         |
| 5                                                        | 30年12月05日                          | 0円             | 10,000円    | 振込         |          |            |                         |
| 6                                                        | 30年12月05日                          | 0円             | 4,000円     | 振込         |          |            |                         |
| 合計                                                       |                                    |                |            |            |          |            |                         |
| 入金                                                       | 件数                                 |                | 3件         | 入金額合       | it t     |            | 214,000円                |
| 出金                                                       | 件数                                 |                | 3件         | 出金額合       | tāt      |            | 214,000円                |
|                                                          |                                    |                |            | 取引後残       | 高        |            | 500,000円                |
|                                                          |                                    |                |            |            |          |            |                         |

① 選択した口座データの入出金明細データの詳細 情報が表示されますので、ご確認ください。

- ② 入出金明細データの詳細を印刷する場合は、 印刷をクリックしてください。
  - ※ 詳細情報の参照を終了する場合は、戻るをクリック してください。

≻手順2へ遷移

## 手順4 ファイル種別を選択

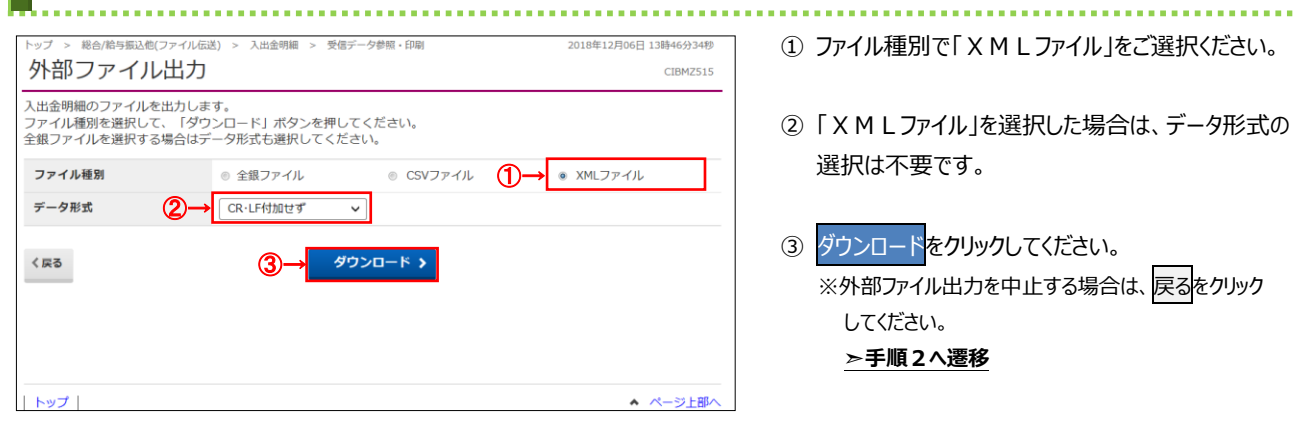

- ① ファイル種別で「XMLファイル」をご選択ください。
- ②「XMLファイル」を選択した場合は、データ形式の 選択は不要です。
- ③ ダウンロードをクリックしてください。 ※外部ファイル出力を中止する場合は、戻るをクリック してください。 ≻手順2へ遷移

# 通信結果報告書印刷(入出金明細)(XMLフォーマット)

#### 手順1 通信結果報告書を印刷

| トップ > 総合/総与版込色(ファイル伝送) > 入出金明編 > 通信結果報告書印刷     2018年02月21日10時22月       通信結果報告書印刷範囲指定     CIBM                                                                                                    | 1) 通信結果報告書を印刷する範囲として、開始日、<br>終了日を指定してください。 |
|----------------------------------------------------------------------------------------------------|--------------------------------------------|
| 入出金明細の通信結果報告書を印刷します。<br>印刷範囲を指定して、「印刷」ボタンを押してください。                                                                                                    | ※日付指定の場合は、カレンダーボタンをクリックし、                  |
| 印刷報回指定 ①→ 開始日 2018年02月21日 > 2018年02月21日 > 2018年0418年0418年0418年0418年0418年0418年0418年0 | 日付を選択することも可能です。                            |
|                                                                                                    | ② 印刷をクリックしてください。帳票が印刷されます。                 |
|                                                                                                    |                                            |
|                                                                                                    |                                            |
| トップ  <br>                                                                                                    | -BØへ                                       |

. . . . . . . . . . . .

# 振込入金明細情報を受信するには(XMLフォーマット)

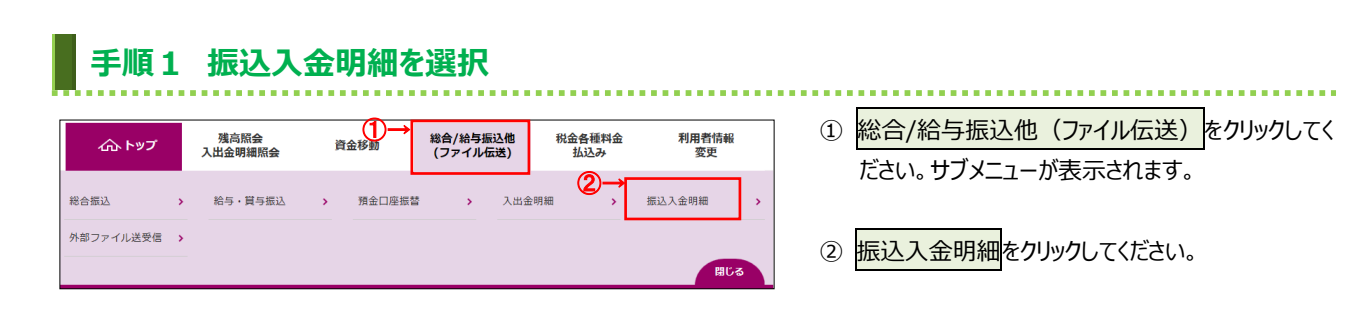

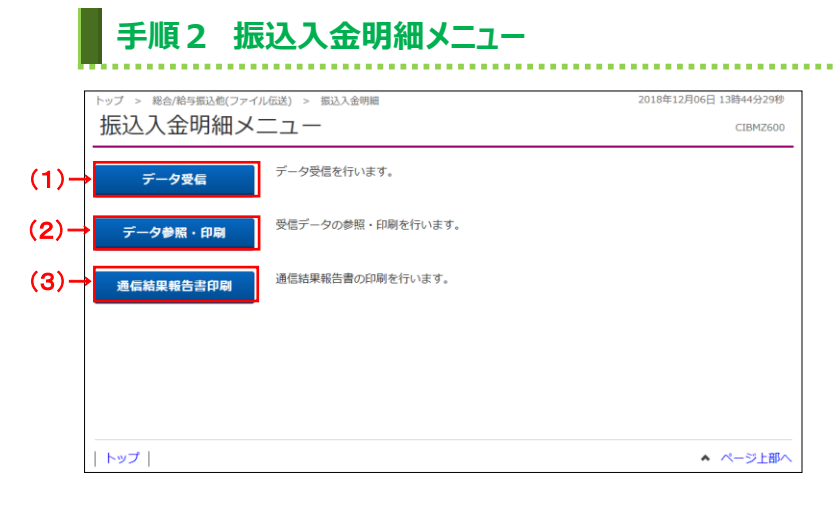

#### ① 振込入金明細メニューをご選択ください。

| (1)データ受信を      | データ受信をクリックしてください。                  |
|----------------|------------------------------------|
| 行う場合           |                                    |
|                |                                    |
|                |                                    |
| (2)データ参照・      | データ参照・印刷 <mark>をクリックしてください。</mark> |
| 印刷を行う          | ≻[明細情報の参照・印刷                       |
| 但会             |                                    |
|                | ( <u>振込入金明細)(スMLノオーマット)</u>        |
|                | 手順 11へ遷移                           |
|                |                                    |
|                |                                    |
| (3)通信結果報告      | 通信結果報告書印刷をクリックしてください               |
|                |                                    |
| <b>香を</b> 印刷する | ≻[通信結果報告書印刷                        |
| 場合             | (振込入金明細)(XMLフォーマット)                |
|                | 壬順 114 凄我                          |
|                |                                    |
|                |                                    |

# 手順3 契約情報の選択

① 受信する対象の契約情報をご選択ください。

...........

② 受信をクリックしてください。

### 手順4 受信するデータの確認

手順5 データ受信受付

| トップ > 総合/給与振込他(ファイ             | ル伝送) > 振込入金明細 > データ受信                         | 2018年12月06日 13時46分34秒 |
|--------------------------------|-----------------------------------------------|-----------------------|
| データ受信確認                        |                                               | CIBMZ602              |
| 契約情報選択                         | データ受信確認                                       | データ受信結果               |
| 全銀フォーマット・XMLフ<br>利用者確認暗証番号を入力し | オーマットの振込入金明細ファイルを受信します。<br>て、「実行」ボタンを押してください。 |                       |
| 金融機関コード                        | 0572                                          |                       |
| 金融機関名                          | 德島大正銀行                                        |                       |
| ファイル形式 必須                      | ④ 全銀フォーマット ①→ ● XMLフォー                        | -ע <i>י</i> ר         |
| サイクル番号 🛛 🙎                     | → 半角数字2桁 ※サイクル番号が未入力の場合は、自動                   | 採番します。                |
| 利用者確認暗証番号の認証が必要                | です。お間違えないように入力してください。                         |                       |
| 3                              | →                                             | ₽4~12桁                |
| 利用者確認暗証番号                      | <b>ミング・シーボード</b> メフトウェアキーボード                  |                       |
| キャンセル                          | ④→ 実行 >                                       |                       |
|                                |                                               |                       |

- ① ファイル形式で「XMLフォーマット」をご選択
  - ください。 ※1 ファイル形式は、前回受信したときに選択した項目 が初期表示されます。
- ② サイクル番号を入力してください。
  - ※2 サイクル番号が未入力の場合は、振込入金明細 ファイル受信時に自動採番されます。
- ③「利用者確認暗証番号」を入力してください。
   ※3 ご入力には、セキュリティ対策としてソフトウェア キーボードをご利用ください。
   ソフトウェアキーボードをクリックいただくと、
   画面上にキーボードが表示されます。
- ④ 実行をクリックしてください。
  - ※4 振込入金明細ファイルの受信を中止する場合は、 キャンセルをクリックしてください。 契約情報選択画面へ戻ります。
    - ≻手順2へ遷移

ご注意ください

サービス終了間際での受信は、データ受信が完了しない 場合がありますので、余裕を持った時間での受信をお願 いします。

| シン ~ eo-c/和子IRO公IE(ン)    | マイル伝送) > 振込入金明細 > データ受信                   | 2018年12月06日 13時46分34秒    |
|--------------------------|-------------------------------------------|--------------------------|
| データ受信結果                  | 見 (1) (1) (1) (1) (1) (1) (1) (1) (1) (1) | CIBMZ603                 |
| 契約情報選択                   | データ受信確認                                   | データ受信結果                  |
| 言を受付しました。<br>き続きメニューより振込 | 入金明細の「データ参照・印刷」をお選びいただき、デー                | ● 画面印刷     夕の内容をご確認願います。 |
| ● 受付は正常に行われま             | したが、金融EDI情報の受信は完了していません。                  |                          |
| 終了時刻                     | 18年12月06日 15時52分24秒                       |                          |
| ステータス (1)→               | 受付済                                       |                          |
| そに者                      | 法人 太郎                                     |                          |
| ファイル形式                   | XMLフォーマット                                 |                          |
| サイクル番号                   | 01                                        |                          |
|                          | 会動FDI信報あり                                 |                          |

| ① この時点ではまだ金融 EDI 情報の受信は完了し             |
|----------------------------------------|
| ておりません。データ受信結果のステータスが「 <mark>受付</mark> |
| <u>済」</u> となっていることをご確認ください。            |
|                                        |

※1 本画面を印刷する場合は、ブラウザの印刷機能を ご利用ください。

② 確認をクリックしてください。
 ▶手順3へ遷移

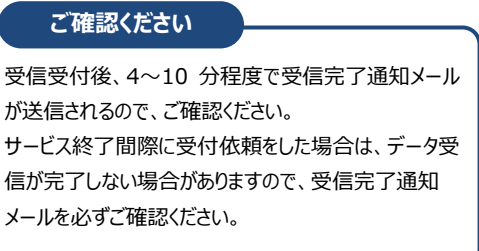

### 明細情報の参照・印刷(振込入金明細)(XMLフォーマット)

#### 手順1 受信データの選択

|             | 受(<br><sup>参照 ·</sup> | 言デ<br><sup>印刷す</sup> | <b>ー夕選</b> | 択<br>タを選択してくだる | <u>خ</u> ر،        |       | CIBMZ611 |
|-------------|-----------------------|----------------------|------------|----------------|--------------------|-------|----------|
|             | 選択                    | 番号                   | 状態         | ファイル形式         | 最終受信日              | 受信者   | 口座数      |
| <b>1</b> )- | •                     | 1                    | 受信済        | XMLフォーマット      | 2018年12月06日 13時41分 | 法人 太郎 | 1件       |
| Ŭ           | ۲                     | 2                    | 受信済        | 全銀フォーマット       | 2018年12月06日 13時46分 | 法人 花子 | 1件       |
|             | く戻る                   | 5                    |            |                | @→ ☆^ >            |       |          |
|             | אש                    | プ丨                   |            |                |                    |       | ▲ ページ上部へ |

# 振込入金明細の受信を行ったデータの一覧が 表示されます。 参照するXMLフォーマットのデータの状態が 「受信済」になっていることをご確認のうえ、 受信データをご選択ください。 データの状態が「受付済」の場合は、戻るをクリック します。[振込明細情報を受信するには (XMLフォーマット)手順2]に戻り、 データ参照・印刷をクリックして本画面を再表示して状態が更新されていることをご確認ください。また は、他業務の操作を行うなど時間をおいてから再度 本画面を表示してください。

次へをクリックしてください。

#### ご注意ください

「受付済」の状態でもデータのダウンロードは可能ですが、ダウンロードするファイルには金融 EDI 情報が含まれていない状態となります。ファイルをご利用になる際はご注意ください。

## 手順2 口座データを選択

| 口座データ<br>取引明細詳細を確認す<br>振込入金明細データマ<br>一覧を印刷する場合( | 選択<br>する場合は、対<br>を外部ファイル<br>は、「一覧印刷 | 象データの<br>に出力する<br>」ボタンを | 「詳細」ボタンを押してくだ<br>場合は、「外部ファイル出力」<br>押してください。 | さい。<br>」 ボタンを押し | てください。            | CIBMZ612<br>(2)<br>↓ |
|-------------------------------------------------|-------------------------------------|-------------------------|---------------------------------------------|-----------------|-------------------|----------------------|
|                                                 |                                     |                         |                                             | (1)→            | 外部ファイル出力          | 一覧印刷                 |
| 支店名                                             | 預金種目                                | 口座番号                    | 口座名義人                                       | 作成日             | 入金合計件数<br>金額      | 詳細                   |
| ŧンデン                                            | 普通預金                                | 1111111                 | インターネットホウシ ン001                             | 12月05日          | 61f               | 詳細                   |
| 1070                                            | 普通預金                                | 2222222                 | インターネットホウシ <sup>®</sup> ン001                | 12月05日          | 700,000F          | 詳細                   |
| れンテン                                            | 当座預金                                | 99999999                | インターネリトホウシ゛ン001                             | 12月05日          | 23件<br>1,650,000円 | 詳細                   |
|                                                 |                                     |                         |                                             |                 | 外部ファイル出力          | 一覧印刷                 |
|                                                 |                                     |                         |                                             |                 |                   |                      |
| 《 戻る                                            |                                     |                         |                                             |                 |                   |                      |
| トップ                                             |                                     |                         |                                             |                 | × /               | ページ上部/               |

#### 該当の受信データの口座データ一覧が表示 されます。

※1 口座データが 20 件以上の場合は、
前へ、次へをクリックすることで、前ページ、
次ページのデータが表示されます。

| (1)XMLファイルで<br>データを出力す<br>る場合  | 外部ファイル出力をクリックしてください。<br>▶ <b>手順4へ遷移</b> |
|--------------------------------|-----------------------------------------|
| (2)全口座の取引<br>明細をまとめて<br>印刷する場合 | ―覧印刷をクリックしてください。<br>※帳票のダウンロードが開始されます。  |

 2 振込入金明細データの詳細を確認する場合は、 対象の口座の詳細をクリックしてください。

| トップ > 総合約4号類込地(ファイル伝送) > 振込入金明編 > データ参照・印刷 2018年12月06日 138<br>耳又弓 1月細詳細 |            |                      |                       |            |         | 6日 13時46分34秒<br>CIBMZ613                                                                                                    | <ol> <li>選択した口座テータの振込人金明細テータの評<br/>情報が表示されますので、ご確認ください。</li> </ol> |          |                          |
|-------------------------------------------------------------------------|------------|----------------------|-----------------------|------------|---------|----------------------------------------------------------------------------------------------------|--------------------------------------------------------------------|----------|--------------------------|
| 取引即                                                                     | 月細の詳細を表示し  | します。                 |                       |            |         |                                                                                                    |                                                                    |          |                          |
| 口座作<br>作成                                                               | 育戦<br>日    | 30年12月05日            |                       |            |         |                                                                                                    |                                                                    |          | ② 振込入金明細データの詳細を印刷する場合は、  |
| 勘定                                                                      | 期間         | 30年12月05日~303        | <b> 12月05日</b>        |            |         |                                                                                                    |                                                                    |          | 印刷をクリックしてください。           |
| 金融                                                                      | 機関コード      | 0572                 |                       | 支店コード      |         | 001<br><u><u></u><u></u><u></u><u></u><u></u><u></u><u></u><u></u><u></u><u></u><u></u><u></u><u></u><u></u><u></u><u></u><u></u><u></u><u></u></u> |                                                                    |          | ※詳細情報の参照を終了する場合は、戻るをクリック |
| 金融                                                                      | 機関名        | F05797530            | トクシマタイショウ         支店名 |            |         |                                                                                                    |                                                                    |          |                          |
|                                                                         |            |                      | 口唑番号                  |            |         |                                                                                                    |                                                                    | してください。  |                          |
| 明細情                                                                     | 青報         | 177 171877 7001      |                       |            |         |                                                                                                    |                                                                    |          | ≻手順2へ遷移                  |
| 番号                                                                      | 起算日        | 振込依赖人名               | 入金                    | 纐          | うち他店券金額 | Ŭ.                                                                                                    | 取消区分                                                               | EDI情報    |                          |
| 1                                                                       | 30年12月05日  | #05*2909             |                       | 200,000円   |         | 0円                                                                                                    |                                                                    |          |                          |
| 2                                                                       | 30年12月05日  | #05°ンクロウ<br>#05°ン500 |                       | 300,000円   |         | 0円                                                                                                    |                                                                    |          |                          |
| 合計                                                                      | 50412/1050 | *// // 4/            |                       | 100,0001 ) |         | 013                                                                                                    |                                                                    |          |                          |
| 振込                                                                      | 件数合計       |                      | 3件                    | 振込金額合計     |         |                                                                                                    |                                                                    | 600,000円 |                          |
| <b>取消件数合計</b> 0件                                                        |            | 取消金額合計               | <b>当金額合計</b> 0円       |            |         | 0円                                                                                                    |                                                                    |          |                          |

# 手順4 ファイル種別を選択

| トップ > 総合/給与振込他                            | (ファイル伝送) > 振込入金明細 > データ参照・印刷                             | 2018年12月06日 13時46分34秒                                |
|-------------------------------------------|----------------------------------------------------------|------------------------------------------------------|
| 外部ファイル                                    | )出力                                                      | CIBMZ614                                             |
| 振込入金明細のファイル<br>ファイル種別を選択して<br>全銀ファイルを選択する | レを出力します。<br>て、「ダウンロード」ボタンを押してください<br>る場合はデータ形式も選択してください。 |                                                      |
| ファイル種別                                    | ◎ 全銀ファイル ◎ (                                             | $SV \supset F \land I$ $ M \sqcup \supset F \land I$ |
| データ形式                                     |                                                          |                                                      |
| 〈戻る                                       | (3→ <sup>\$9</sup> >□- <sup>k</sup>                      | >                                                    |
| トップ                                       |                                                          | <ul> <li>ページ上部へ</li> </ul>                           |

① ファイル種別で「XMLファイル」をご選択ください。

- [2] [X M L ファイル」を選択した場合は、データ形式の 選択は不要です。
- ③ ダウンロード<mark>をクリックしてください。</mark>
  - ※ 外部ファイル出力を中止する場合は、戻るをクリックしてください。
     ▶手順2へ遷移

# 通信結果報告書印刷(振込入金明細)(XMLフォーマット)

#### 手順1 通信結果報告書を印刷

| トップ > 総合/給与振込他(ファイル伝送) > 振込入金明細 > 通信結果報告書印刷 2018年02月28日 15時11927<br>通信結果報告書印刷範囲指定 CIBMZO<br>振込入金明細の通信結果報告書を印刷します。<br>印刷範囲を指定して、「印刷」ボタンを押してください。 | <ul> <li>① 通信結果報告書を印刷する範囲として、開始日、</li> <li>終了日を指定してください。</li> <li>※ 日付指定の場合は、カレンダーボタンをクリックし、</li> </ul> |
|----------------------------------------------------------------------------------------------------|----------------------------------------------------------------------------------------------------|
| 印刷範囲指定 ①→ 開始日 2018年02月28日 ◇ 篇<br>終了日 2018年02月28日 ◇ 篇                                                                                            | 日付を選択することも可能です。                                                                                         |
| < <b>₹</b> 3 <b>(2)→ (1)</b>                                                                                                    | ② 印刷をクリックしてください。帳票が印刷されます。                                                                              |
|                                                                                                    | _                                                                                                    |